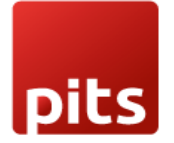

User Manual

# PostFinance Checkout Flex Payment Plugin v18.0

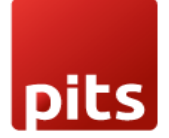

# Table of Contents

| 1. | Introduction                              | 3  |
|----|-------------------------------------------|----|
| 2. | Features                                  | 3  |
| З. | Screenshots                               | 4  |
| 4. | Brief description                         | 12 |
| 5. | Technical Requirements / Compatible With: | 13 |
| 6. | Limitations                               | 13 |
| 7. | Changes Log / Release Notes               | 13 |
| 8. | Support                                   | 14 |
|    |                                           |    |

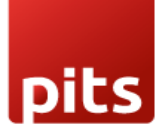

### 1. Introduction

The PostFinance Checkout Flex extension from PIT Solutions serves as a connector between PostFinance Checkout Flex and the Odoo Web Shop. It provides a standardized way to accept payments through a wide variety of payment providers worldwide. The extension supports payment gateways such as PostFinancePay, TWINT, PayPal, Online Banking, and Credit/Debit Cards. More information is available under PostFinance Checkout Flex.

This extension links Odoo Shop users to a payment hub, which has over 50 payment gateways and processors integrated. It operates using the **Rest API**, helping to reduce cart abandonment by offering customers their preferred payment gateway. It also integrates with different payment service provider APIs, lowering payment routing costs.

### 2. Features

- Easy to install.
- Flexible.
- User-friendly and configurable to meet specific requirements.
- Supports multiple payment methods.
- Maintains transaction records.
- I-frame integration.
- Multi-website compatibility.
- Supports payment gateways like PostFinance Pay, TWINT, PayPal, Online Banking, and Credit/Debit Cards.
- Offers payment methods for processors such as Worldline, TWINT, PostFinance Acquiring, and PayPal.

pits

### 3. Screenshots

Install the PostFinance module:

- Go to Apps -> Search for PostFinance.
- Click Activate.

| Hpps Apps                                                                                                    |                                                                                                    | 😞 15 🕜 8 🕼 Mitchell Admin |
|----------------------------------------------------------------------------------------------------|----------------------------------------------------------------------------------------------------|---------------------------|
| Apps                                                                                                    | Module postfinance * Search_                                                                                                    | Q                         |
|                                                                                                    | ▼ Filters 💲 Group By ★ Favorites                                                                                                    | 1-1/1 <>                  |
| CATEGORIES     All     Sales     Services     Accounting     Inventory     Manufacturing     Website     Marketing     Human Resources     Productivity     Administration     Point of Sale | PostFinance Checkout Flex       1         Payment Acquier: PostFinance       Payment Acquier: PostFinance         Checkout Flex More Infos on Integrated payment       agarwayt.https://checkout.postfinance.ch/         Activity       LEARN MORE |                           |
|                                                                                                    | Screenshot 1: PostFinance app activation                                                                                                    |                           |

• Go to Invoicing module -> Configuration -> Select Payment Providers.

| Invoicing Cust                                                                          | omers Vendors Re | eporting | Configuration                                                                                                    |                                                 |                                                                   |                    |                   |                                                                      | <b>2</b> 5                         | ି 🖉 |
|-----------------------------------------------------------------------------------------|------------------|----------|----------------------------------------------------------------------------------------------------|-------------------------------------------------|-------------------------------------------------------------------|--------------------|-------------------|----------------------------------------------------------------------|------------------------------------|-----|
| New Upload Inv                                                                          | roices 🌣         |          | Incoterms<br>Banks                                                                                                    | earch                                           | Ţ                                                                 |                    | 1                 | -8/8 <                                                               |                                    | • • |
| Company Data<br>Set your company's data for documents<br>header/footer.<br>Let's start! |                  | ts       | Add a Bank Account<br>Accounting<br>Taxes<br>Journals<br>Currencies<br>Fiscal Positions<br>Journal Groups<br>Tax Groups | ents Layout<br>sk of your documents.<br>stomize | Create Invoice<br>Create your first invoice<br>S First invoice so | )<br>pice:<br>ent! | Enable c          | Dnline Payme<br>redit & debit ca<br>upported by St<br>Activate Strip | ents<br>rd payments<br>ripe.<br>pe |     |
| Number                                                                                  | Customer         | Invc     | Online Payments                                                                                                    | Activities                                      | Tax Excluded                                                      | Total              | Total in Currency | Payment                                                              | Status                             | ŧ   |
| INV/2024/00008                                                                          | jim              | 08/2     | Payment Providers<br>Payment Methods                                                                                    | 0                                               | \$ 1,799.00                                                       | \$ 2,068.85        | \$ 2,068.85       | Not Paid                                                             | Posted                             |     |
| INV/2024/00007                                                                          | jim              | 08/2     | Payment Tokens                                                                                                    | 0                                               | \$ 1,799.00                                                       | \$ 2,068.85        | \$ 2,068.85       | Paid                                                                 | Posted                             |     |
| INV/2024/00006                                                                          | jim              | 08/2     | Payment Transactions                                                                                                    | 0                                               | \$ 1,799.00                                                       | \$ 2,068.85        | \$ 2,068.85       | Paid                                                                 | Posted                             |     |
| INV/2024/00005                                                                          | jim              | 08/2     | Management<br>Product Categories                                                                                        | Ø                                               | \$ 15.80                                                          | \$ 18.17           | \$ 18.17          | Not Paid                                                             | Posted                             |     |

Screenshot 2: Payment Providers menu item

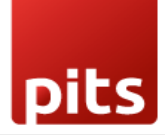

• Click on PostFinance Payment Providers.

| Invoicing Customers Vendors Reporting Co            | onfiguration            |                        | 🐋 O <sup>8</sup> 😽 |
|-----------------------------------------------------|-------------------------|------------------------|--------------------|
| Payment Providers                                   | Q ķearch                | •                      | 1-16 / 16 < >      |
| Addfinance Payment Providers<br>Test Mode Publiched | SEPA Direct Debit       | Wire Transfer          | Demo               |
| Adyen<br>adyen install                              | Amazon Payment Services | Asiapay<br>pay Install | Authorize.net      |
| Buckaroo                                            | Flutterwave             | Mercado Pago           | Mollie             |
| PayPal                                              | Razorpay                | Sips<br>Install        | Stripe Install     |

Screenshot 3: PostFinance Payment Provider

- Go to <u>https://checkout.postfinance.ch/</u> -> Login.
- Navigate to Account -> Application Users -> Open User -> Copy the ID.

| ណឹ ម              | lome                                                               |                                                |                       | A                | ۲ |  |
|-------------------|--------------------------------------------------------------------|------------------------------------------------|-----------------------|------------------|---|--|
| &<br>Account      | Balances   PAYMENT                                                 | Application Users                              | Create                | application user |   |  |
| <b>P</b><br>Space | <ul> <li>Payment Contracts</li> <li>▲ PostFinance ISR →</li> </ul> | ID All V Deleted Hide V State All V Name All V |                       |                  |   |  |
| Docs              | SPACES                                                             | Showing results 1 - 1                          | 20 👻 results per page | Columns 👻        |   |  |
|                   | 🏝 Invites                                                          | ID Name A                                      |                       | State            |   |  |
|                   | USERS                                                              | 3                                              |                       | ✓ Active         |   |  |
|                   | Lusers                                                             |                                                |                       |                  |   |  |
|                   | Application Users  Roles                                           |                                                |                       |                  |   |  |

Screenshot 4: PostFinance Account Page

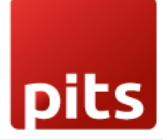

• Generate new key -> Copy the generated key.

| லி на   | ome                              |                                           |                  |                 | <b>A C</b> | 2 | - |
|---------|----------------------------------|-------------------------------------------|------------------|-----------------|------------|---|---|
| Account | ACCOUNT<br>BB Dashboard          | User / Application User                   |                  |                 |            |   |   |
| Space   | Plan  Invites  Log  Organization | Application Users                         |                  |                 | Edit       |   |   |
|         | % Web App                        | Credentials                               | Generate new key | ✓ Active        | 0          |   |   |
|         | FINANCE                          | Creation Date<br>Aug 28, 2024, 7:47:03 PM | State            | Primary Account | d Acti     |   |   |
|         | Payment Contracts                | Aug 19, 2024, 12:58:24 PM                 | ✓ Active         | Request Limit   |            |   |   |

Screenshot 5: PostFinance New key Generation

- Go to Spaces -> Fetch the Space ID.
- Enter the *Rest API UserID, Rest API Space ID and Application Key* to PostFinance payment provider configuration in Odoo backend.
- Move the payment provider to desired state and publish the provider.

| Invoicing Customers Vendors Reporting Configuration                                                                                                    |                       |                   |                      |                     | 😒 🚭       |
|----------------------------------------------------------------------------------------------------|-----------------------|-------------------|----------------------|---------------------|-----------|
| New Payment Providers PostFinance Payment Providers 🕸                                                                                                    | Se Published 🔚 Update | e Payment Methods | Postfinance Gateways | Destfinance Logging | 1/16 < >  |
| PostFinance Payment Providers         Code <sup>2</sup> PostFinance         State <sup>2</sup> Disabled         Enabled       Enabled         Test Mode       Test Mode |                       |                   |                      |                     | TEST NODE |
| Website                                                                                                    |                       |                   |                      |                     |           |
| Credentials Configuration Messages                                                                                                    |                       |                   |                      |                     |           |
| Rest API UserID<br>Rest API SpaceId<br>Application Key                                                                                                    |                       |                   |                      |                     |           |

Screenshot 6: PostFinance configuration in Odoo backend

Note: The PostFinance Pay method only supports CHF and EUR as transaction currencies. Any payments attempted with other currencies will not be processed.

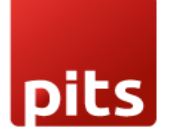

• Navigate to *Website > Configuration > Settings* to create and configure websites as per the requirement.

| III Website Site eCommerce Reporting Configuration |                                                           |                                               |                            |              |  |  |  |
|----------------------------------------------------|-----------------------------------------------------------|-----------------------------------------------|----------------------------|--------------|--|--|--|
| Save Discard Settings Q Search                     |                                                           |                                               |                            |              |  |  |  |
| General Settings                                   | Settings of Website                                       | My Website 1 + New Website                    |                            |              |  |  |  |
| S Website                                          | Website Info                                              |                                               |                            |              |  |  |  |
| Invoicing                                          | Domain<br>Homepage<br>URL<br>Languages<br>→ Install langu | https://www.odoo.com<br>/<br>Enalish (US) × - | Website<br>Name<br>Favicon | My Website 1 |  |  |  |

Screenshot 7: Website Configuration

• Select the appropriate Website in the Website column to restrict the Payment provider to that specific website. Leaving this column blank will make this provider available in all the websites.

| Invoicing Customers Vendors Reporting Configuration                                                                                     | 😒 🚱       |
|----------------------------------------------------------------------------------------------------|-----------|
| New Payment Providers PostFinance Payment Providers 💠 🚱 Published 🔚 Update Payment Methods 🚍 PostFinance Gateways 🥲 PostFinance Logging | 1/16 < >  |
| PostFinance Payment Providers Code <sup>7</sup> Postfinance State <sup>7</sup> O Disabled O Enabled O Test Mode                         | TEST HOLE |
| Website                                                                                                    |           |
| Credentials Configuration Messages                                                                                                    |           |
| Rest API UserID                                                                                                    |           |
| Rest API SpaceId                                                                                                    |           |
| Application Key                                                                                                    |           |
|                                                                                                    |           |

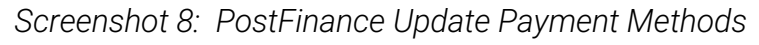

• Click on Update Payment Methods smart button to sync payment methods data from PostFinance back-office.

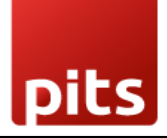

- The application will raise a warning if the user attempts to configure a provider that meets any of the following conditions:
  - Condition 1: Duplicate Website and Space ID Combination
     If a provider with the same combination of Website and Space ID is already
     configured, the system will raise a warning. This prevents duplication and
     ensures consistency across payment configurations.
  - Condition 2: Space ID Already Linked to Another Provider Without a Website A warning will be raised if the user attempts to configure a provider using a *Space ID* that is already linked to another provider without an associated website. This is critical because a provider configured without a website is accessible across all websites, making the new configuration redundant, as the existing provider already covers all potential payment scenarios.
  - Condition 3: Configuring a Provider Using a Space ID Without Linking to a Website

If the user configures a provider using a *Space ID* but does not associate it with a website, the system will issue a warning. This is because such a configuration would override all other providers using the same *Space ID*. To resolve this, the user must either disable the other configurations using the same *Space ID* or remove any existing website links from those configurations.

| PostFinance Payment Providers                              |                                                                                                    |  |
|------------------------------------------------------------|----------------------------------------------------------------------------------------------------|--|
| State ? Disabled<br>Enabled<br>Test Mode                   |                                                                                                    |  |
| Website My Website 1<br>Credentials Configuration Messages | Validation Error ×<br>A provider with the same Website and Space ID already exists. Please use a different Space ID or modify the existing configuration.! |  |
| Rest API UserID 111,951<br>Rest API SpaceId 67,533         | Close                                                                                                    |  |
| Application Key                                            |                                                                                                    |  |
|                                                            |                                                                                                    |  |

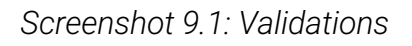

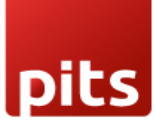

| PostFinance Payment Providers      |                                                                                                    |    |  |  |  |
|------------------------------------|----------------------------------------------------------------------------------------------------|----|--|--|--|
| State ? O Disabled                 |                                                                                                    |    |  |  |  |
| Enabled     Test Mode              |                                                                                                    |    |  |  |  |
| Website                            | Validation Error                                                                                                    | ×  |  |  |  |
| Credentials Configuration Messages | You cannot configure a PostFinance provider using this Space ID without associating it with<br>Website. This Space ID is already linked to another provider. | na |  |  |  |
| Rest API UserID 111,951            | Gose                                                                                                    |    |  |  |  |
| Rest API SpaceId 67,533            |                                                                                                    |    |  |  |  |
| Application Key                    |                                                                                                    |    |  |  |  |
|                                    |                                                                                                    |    |  |  |  |

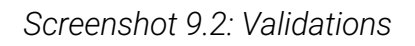

#### Process Workflow

- Go to Website -> Shop.
- Add items to cart -> Go to Cart.
- Click Process Checkout.

| Confirm order                    |               | 1 x Conference Ch<br>(Steel) | nair \$ 33.00 |
|----------------------------------|---------------|------------------------------|---------------|
| Billing:<br>Shipping:            | <b>₽</b> Edit | Delivery                     | \$ 0.00       |
|                                  |               | Subtotal                     | \$ 33.00      |
| Choose a delivery method         |               | Taxes                        | \$ 4.95       |
| Standard delivery                | Free          | Total                        | \$ 37.95      |
| Pay with                         |               | Discount code                | Apply         |
| CHOOSE A PAYMENT METHOD          |               | Pay now                      |               |
| 🔿 Credit / Debit Card - ONSITE 🔺 |               | or<br>K Back to c            | art           |
| 🔿 PayPal 🔺                       | 22.00         |                              |               |
| O PostFinance Pay 🔺              | <b>PF</b> Pay |                              |               |

Screenshot 10: Process Checkout Page

• Select the desired payment method -> Click Pay Now.

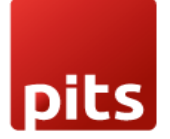

-

| × |
|---|
|   |
|   |
|   |
|   |
|   |
|   |
|   |
|   |
|   |

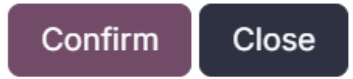

Screenshot 11: Onsite payment using I-frame for Credit/Debit Card payment method

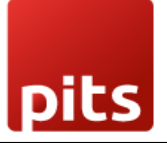

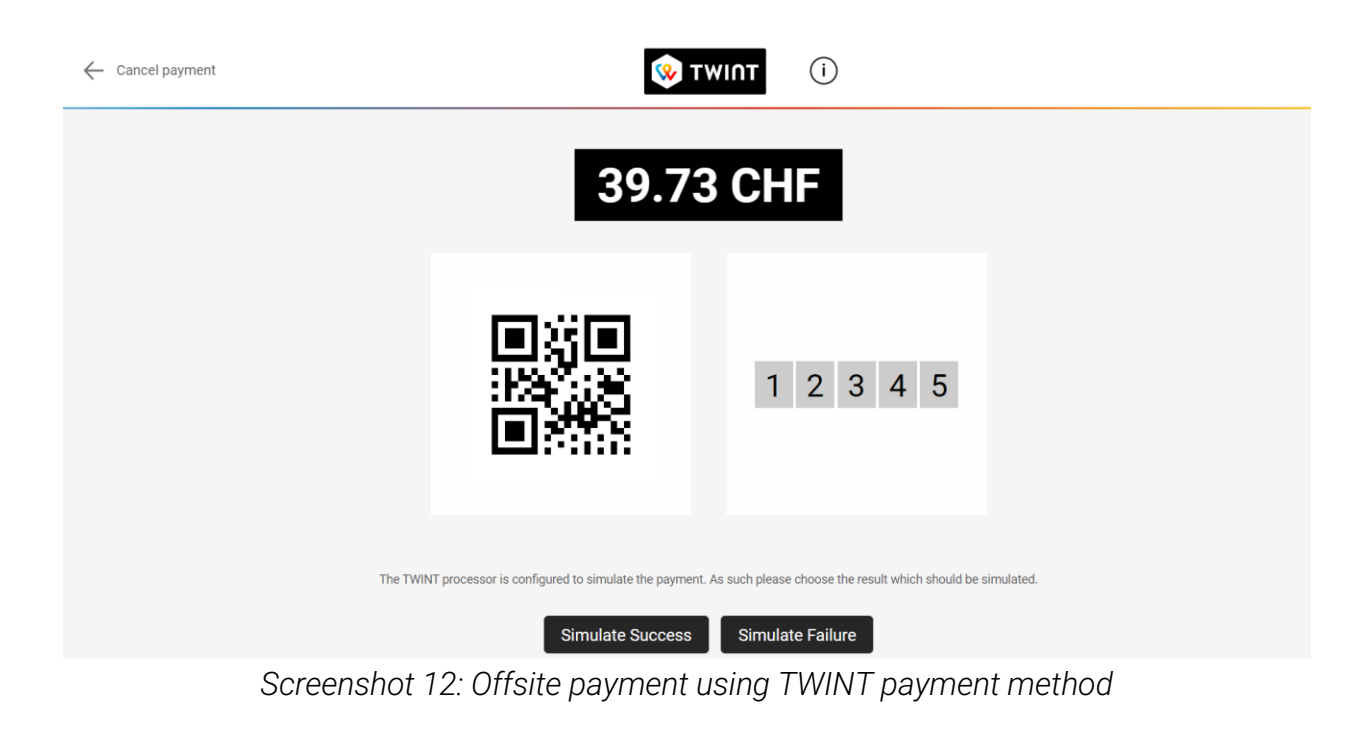

| Thank you for your order.<br>Order S00102 ©   | 🖨 Print         | 1 x Conference<br>(Steel) | Chair \$ 33.00 |
|-----------------------------------------------|-----------------|---------------------------|----------------|
| Payment Information                           |                 | Definer                   | t o o          |
| PostFinance Payment Providers                 | Total: \$ 37.95 | Subtotal                  | \$ 0.00        |
| Your payment has been successfully processed  |                 | Taxes                     | \$ 4.9         |
| four payment has been successfully processed. |                 | Total                     | \$ 37 95       |

Screenshot 13: Payment success page

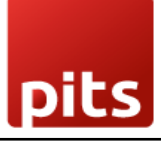

| Home Shop Contact us             |                 | <b>Q L</b> +1 (650) 555-0111  | Contact Us  |
|----------------------------------|-----------------|-------------------------------|-------------|
| Thank you for your order.        | 🖨 Print         | 1 x Conference Cha<br>(Steel) | ir \$ 33.00 |
| Payment Information              |                 |                               |             |
| PostFinance Payment Providers    | Total: \$ 37.95 | Delivery                      | \$ 0.00     |
|                                  |                 | Subtotal                      | \$ 33.00    |
| Your payment has been cancelled. |                 | Taxes                         | \$ 4.95     |
| Billing :                        |                 | Total                         | \$ 37.95    |
| Shinning:                        |                 |                               |             |

Screenshot 14: Payment Cancel Page

- Go to Invoicing -> Payment Providers -> Open PostFinance Payment Provider.
- Click on PostFinance Logging.

| Invoicing Customers Vendors Reporting Configuration |          |             | 👟 Ca 😂          |
|-----------------------------------------------------|----------|-------------|-----------------|
| Payment Acquirer Logging 🌣                          | Q Search | •           | 1-80 / 1477 < > |
| Created on                                          | Туре     | Description | Origin ~        |
| 08/28/2024 19:04:57                                 |          | 200         | postfinance     |
| 08/28/2024 18:37:21                                 |          | 200         | postfinance     |
| 08/28/2024 18:37:20                                 |          | 200         | postfinance     |
| 08/28/2024 18:37:06                                 |          | 200         | postfinance     |
| 08/28/2024 18:37:04                                 |          | 200         | postfinance     |
| 08/28/2024 18:33:47                                 |          | 200         | postfinance     |
| 08/28/2024 18:33:47                                 |          | 200         | postfinance     |
| 08/28/2024 18:33:31                                 |          | 200         | postfinance     |
| 08/28/2024 18:33:26                                 |          | 200         | postfinance     |
| 08/28/2024 18:29:12                                 |          | 200         | postfinance     |

Screenshot 15: PostFinance Log History

### 4. Brief description

For the smooth functioning of this plugin, a few backend configurations need to be set up. The initial step involves configuring the **PostFinance Acquirer**, where the **User ID**, **Space ID**, and **Application Key** from your PostFinance Flex account must be provided. Once this configuration is completed, activate the provider, and users can proceed with shopping. The PostFinance Flex payment methods will then appear on the shop's payment page. Customers can select their preferred **PostFinance payment method**, pay via the payment page or popup window, and then return to the Odoo Webshop.

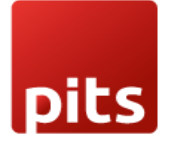

#### Step-by-Step Instructions

**Prerequisites:** Before integrating the PostFinance payment acquirer plugin, ensure that you have a PostFinance account. You can create one at <u>https://checkout.postfinance.ch/</u> which facilitates easy verification and transaction processing.

**Step 1:** Set Up PostFinance Account and Configure Payment Acquirer.

• Enter your User ID, Space ID, and Application Key from your PostFinance Flex account.

Step 2: Activate/Publish/Enable the PostFinance Payment Provider.

**Step 3:** Navigate to the e-commerce website -> Add products to the cart -> Proceed to checkout.

Step 4: Select the PostFinance Flex payment method and click Pay Now.

**Step 5:** Complete the transaction by entering the necessary details on the payment page or in the popup window.

Step 6: Once the payment is successful, the order will be placed.

### 5. Technical Requirements / Compatible With:

• Compatible with Odoo version 18

#### 6. Limitations

• **Cryptocurrency Payment Unavailable**: Please be aware that cryptocurrency payments powered by PostFinance are currently not supported. This limitation is due to PostFinance and is outside of our control. We recommend using alternative supported payment methods to complete your transaction.

### 7. Changes Log / Release Notes

Version 1.0.0: October 2024

• Initial release.

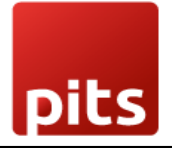

# 8. Support

If you have questions, use our contact form at <u>webshopextension.com</u> or email at <u>support@webshopextension.com</u>.